## **Accessing The TSI Preassessment**

- 1. Go to <u>www.tjc.edu/tsi</u>.
- 2. Click on the "Mandatory TSI Pre-Assessment Activity" link.

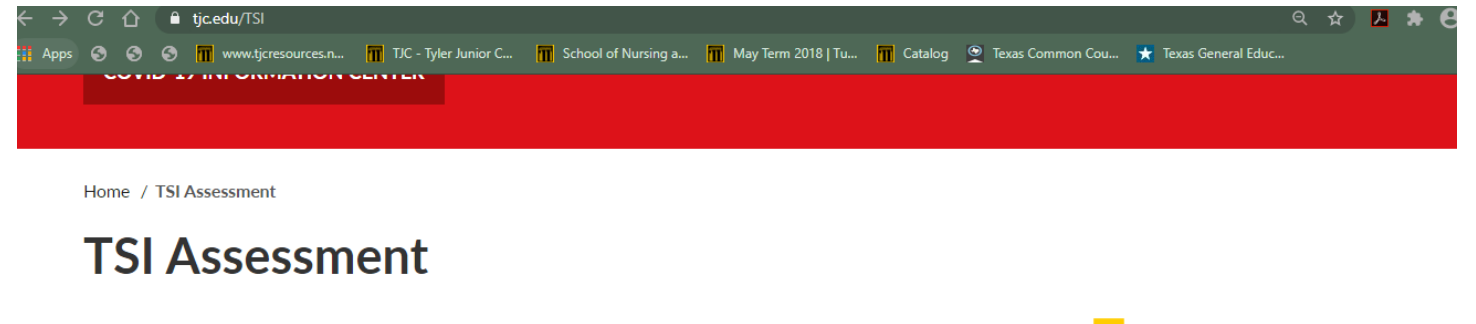

TJC does not have an admissions test. However, all incoming students are required to take the **TSI Assessment** or an approved alternative test for all non-exempt students prior to enrolling in college-level courses at TJC.

Some students may be exempt from taking the TSI based on SAT, ACT, TAKS or STAAR tests, their major, as well as other factors such as military veterans or those with an associate degree or higher. <u>A full list of exemptions can be found here.</u>

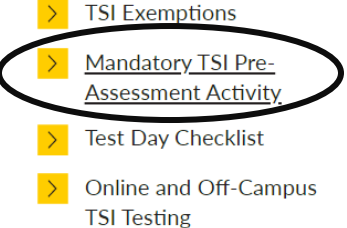

## 3. Click on the "Start the TSI Pre-Assessment" link.

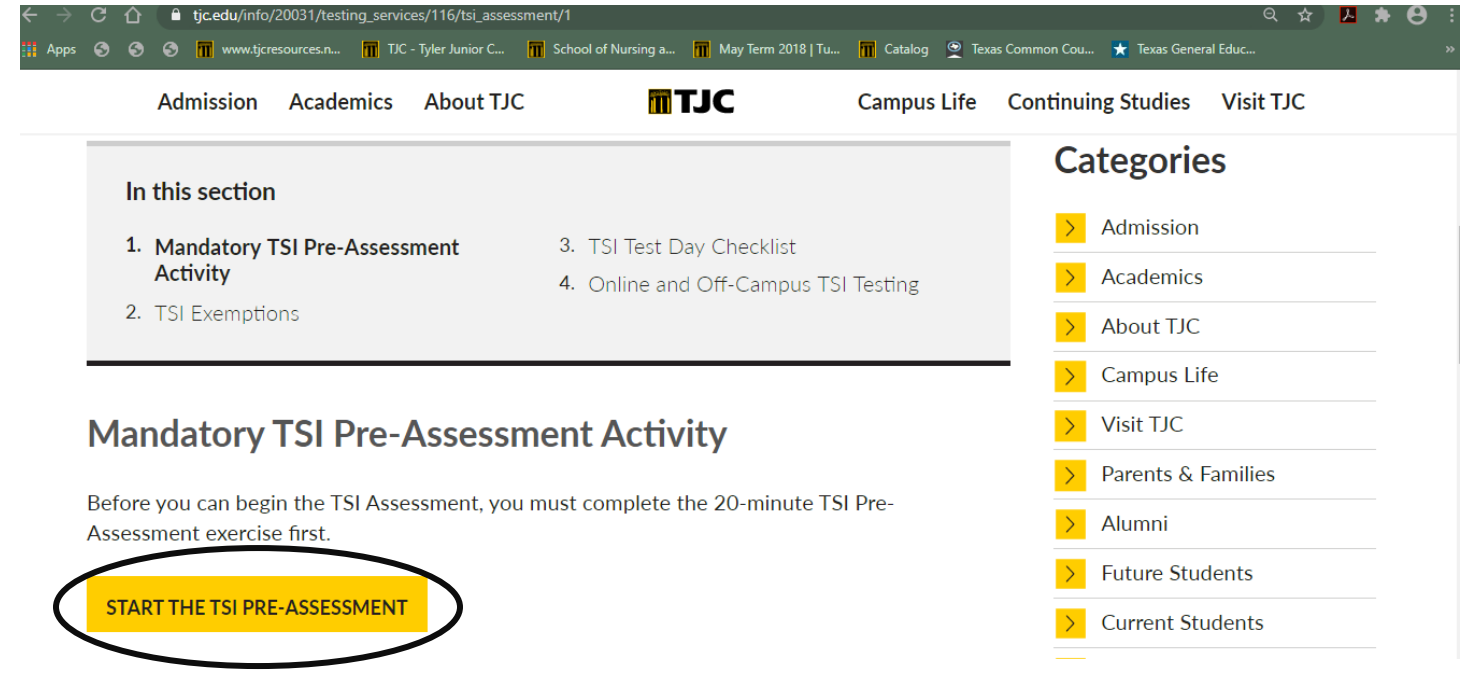

- Please ensure you save and print out a copy of your completed pre-assessment email and bring it to the TJC Testing Services Center once ready to complete the TSI Assessment.
- 5. Click here for a test day checklist.
- 6. After testing, please see an academic advisor. Click <u>here</u> for information about advising (location, hours of operation, etc.)